## **УТВЕРЖДАЮ**

Директор по инжинирингу Департамента автоматизации энергетики АО «Искра Технологии»

flel С.Н. Абалин «29» chapta 2024 r.

# Программный комплекс «ИскраТехно SCADA»

## Руководство по инсталляции

# ЛИСТ УТВЕРЖДЕНИЯ RU.ЛКЖТ.00184-01 93 01-ЛУ

Представители предприятияразработчика

Руководитель группы SCADAприложений

<u>ДД</u>В.В. Моджук «<u>29</u> » <u>Шартя</u> 2024 г.

Подп. и дата Инв. № дубл. Взам. инв. № Лодп. и дата MAP 0 Инв. № подл.

# Программный комплекс «ИскраТехно SCADA»

# Руководство по инсталляции

# RU.ЛКЖТ.00184-01 93 01

Листов 28

| одп. и дата       |                  |
|-------------------|------------------|
| Инв. № дубл.   По |                  |
| Взам. инв. №      |                  |
| ДПодп. и дата     | Ley 2 9 MAP 2024 |
| Инв. № подл.      | 1200-7           |

## Содержание

| <ol> <li>Операционная система «Альт 10»</li></ol>                                                                                                    | 1. Общие сведения                             |  |
|----------------------------------------------------------------------------------------------------|-----------------------------------------------|--|
| <ul> <li>2.1. Установка WINE и клиентской части SCADA</li></ul>                                                                                                    | 2. Операционная система «Альт 10»             |  |
| <ul> <li>2.2. Установка СУБД</li></ul>                                                                                                    | 2.1. Установка WINE и клиентской части SCADA. |  |
| <ul> <li>2.2.1. Установка Red Database</li></ul>                                                                                                    | 2.2. Установка СУБД                           |  |
| <ul> <li>2.2.2. Директория для файлов баз данных</li></ul>                                                                                                    | 2.2.1. Установка Red Database                 |  |
| <ul> <li>2.3. Установка проекта SCADA</li> <li>2.3.1. База данных пользователей</li> <li>2.3.2. База данных событий</li> <li>2.3.3. База данных истории</li> <li>2.4. Установка серверной части SCADA</li> </ul> | 2.2.2. Директория для файлов баз данных       |  |
| <ul> <li>2.3.1. База данных пользователей</li></ul>                                                                                                    | 2.3. Установка проекта SCADA                  |  |
| <ul> <li>2.3.2. База данных событий</li></ul>                                                                                                    | 2.3.1. База данных пользователей              |  |
| <ul> <li>2.3.3. База данных истории</li> <li>2.4. Установка серверной части SCADA</li></ul>                                                                                                    | 2.3.2. База данных событий                    |  |
| 2.4. Установка серверной части SCADA                                                                                                    | 2.3.3. База данных истории                    |  |
|                                                                                                    | 2.4. Установка серверной части SCADA          |  |
| 2.3. Лицензирование                                                                                                    | 2.5. Лицензирование                           |  |

#### 1. Общие сведения

Работа программного комплекса ИскраТехно SCADA под управлением операционных систем семейства Linux выполняется следующим образом:

- 1. Серверная часть ИскраТехно SCADA устанавливается как нативное приложение Linux. Серверная часть представляет собой набор приложений, скомпилированных для операционной системы Linux, и запускаемых в штатном режиме в виде демонов (служб) под управлением стандартного менеджера служб systemd (также возможен и ручной запуск как обычного консольного приложения). Для установки серверной части предоставляется архив под соответствующую операционную системы, после скачивания и распаковки архива для установки необходимо запустить скрипт установки, размещенный в корне, запуск необходимо производить с правами пользователя root. Серверная часть состоит из следующих модулей:
  - daserver исполняемый файл сервера сбора данных;
  - edp исполняемый файл сервера регистрации событий;
  - enreg программа активации лицензии;
  - enlogic исполняемый файл виртуального контроллера ENLOGIC;
  - libennetcore.so динамическая библиотека общих функций;
  - МQTT-брокер Mosquitto включен в состав пакета для установки, устанавливается автоматически. Необходимо учитывать данных факт, и, в случае если в целевой операционной системе уже установлен пакет mosquitto – либо удалить его через менеджер пакетов Linux, либо исключить установку Mosquitto из скрипта установки ИскраТехно SCADA.
- 2. Необходимые дополнительные компоненты для работы ИскраТехно SCADA:
  - SQL-сервер Firebird 3. Рекомендуется использовать установку Firebird с официального сайта <u>firebirdsql.org</u>, также можно применять российский аналог <u>СУБД Ред База Данных</u>.
- **3.** Клиентская часть ИскраТехно SCADA, а также конфигурационные модули, работают с использованием пакета WINE, его установка доступна из репозиториев соответствующего Linux. Для установки клиентской части ИскраТехно SCADA рекомендуется использовать стандартный дистрибутив ИскраТехно SCADA для обновления iskra\_scada\_setup\_bin. А если используется полный дистрибутив, то <u>не</u> нужно устанавливать SQL-сервер Firebird 3 для Windows и драйвер ключа защиты!

В приведенных ниже подробных инструкциях по установке предполагается, что для работы клиентской части ИскраTexно SCADA в операционной системе Linux создается учетная запись **user**, поэтому домашняя папка пользователя располагается в каталоге /**home/user**.

**Внимание!** Необходимо обратить внимание на то, что в операционной системе Linux все пути файлов чувствительны к регистру символов, и это надо учитывать при задании путей к базам данных и других файловых путей.

### 2. Операционная система «Альт 10»

Рассматривается использование операционных систем <u>Альт Рабочая станция 10</u> и <u>Альт</u> <u>Рабочая станция К 10</u>. Пример установки подготовлен в версии Альт Рабочая станция К 10.1. Также возможно использование версии <u>Альт Сервер 10</u>.

2.1. Установка WINE и клиентской части SCADA

Для использования WINE рекомендуется установить программу **PlayOnLinux**. Для ее установки нужно запустить программу **Менеджер пакетов Synaptic**:

| Места                                                     | Приложения          | Избранное 🛷                                                         |
|-----------------------------------------------------------|---------------------|---------------------------------------------------------------------|
| 💻 Мой компьютер                                           | Bce                 | Обо мне Ваши персональные данные                                    |
| Домашний каталог Сеть                                     | 🚯 Аудио и видео     | Общий доступ к рабочему столу<br>Позволять определять, как другие п |
| Рабочий стол                                              | 🄏 Графика<br>Ӓ Игры | Окна<br>Диалог настройки свойств окон                               |
| 🗊 Корзина                                                 | 💮 Интернет          | Предпочтительные приложен<br>Выбор приложений-обработчиков п        |
| Система                                                   | Образовательные     | Программа управления пакет<br>Установить, удалить и обновить пак    |
| 🔹 Менеджер пакетов                                        | Офис<br>О Системные | Расширенная конфигурация с<br>Управление параметрами сетевых с      |
| Чентр управления                                          | Стандартные         | Редактор реестра Wine<br>Редактор реестра Wine                      |
| <ul> <li>Перминал</li> <li>Заблокировать экран</li> </ul> | X Администрирование | Сетевая прокси-служба<br>Диалог настройки прокси-серверов           |
| 🔀 Завершить сеанс                                         | Параметры           | Управление файлами<br>Изменить внешний вид и поведени               |
| 0 Выйти                                                   | Поиск:              | Управление электропитанием                                          |
| 📆 Меню 📷                                                  |                     |                                                                     |

В списке делаем поиск по слову playon, отмечаем пакет i586-playonlinux.32bit, и нажимаем

### применить:

| 3                          |                                 | Synaptic (от суперпользователя)                                         |
|----------------------------|---------------------------------|-------------------------------------------------------------------------|
| Файл Правка Пакет Парамет  | тры Справка                     |                                                                         |
| G                          |                                 | Q                                                                       |
| Получить сведения Отметить | для обновления Применить Свойст | ства Искать                                                             |
| Bce                        | С Название пакета               | Установленная верс Последняя версия Описание                            |
| playon                     | i586-playonlinux.32bit          | 4.4-alt1:p10+311260.1 Play your Windows games on Linux                  |
|                            | 🖆 winewizard                    | 3.0.2-alt2:sisyphus.214 Wine Wizard is a new GUI for Wine written in Qt |

| 2           | Сводка (от суперпользователя)                                                                |
|-------------|----------------------------------------------------------------------------------------------|
|             | Внести следующие изменения?                                                                  |
| $\sim$      | Проверьте список изменений перед                                                             |
|             | тем, как они будут выполнены.                                                                |
|             | ► Будут удалены                                                                              |
|             | <ul> <li>Для обновления</li> </ul>                                                           |
|             | ▶ Для установки<br>▼                                                                         |
|             | Сводка Подробнее                                                                             |
|             | 45 новых пакетов будет установлено<br>619 пакетов будет обновлено<br>6 пакетов будет удалено |
|             | 52,9 МВ будет использовано<br>1169 МВ необходимо получить                                    |
|             | 🗌 Только загрузить файлы пакетов                                                             |
|             | 🐷 Проверять подписи пакетов                                                                  |
|             | 🔘 Отменить                                                                                   |
| 🤹 3         | агружаются файлы пакетов (от суперпольз 🛛                                                    |
| Заг         | ружаются файлы пакетов                                                                       |
| Пак<br>пос. | еты будут сохранены локально для<br>ледующей установки.                                      |
|             | Загружается файл 69 из 664                                                                   |
| Ско         | рость загрузки: 4733 kB/c — 3m50s осталось                                                   |
|             | Показать индикатор хода загрузки отдельных файлов                                            |
|             | • Отменить                                                                                   |

Дополнительно также необходимо установить пакет wine для 32-битных приложений, для этого делаем поиск по слову wine, отмечаем пакет i586-wine.32bit, и нажимаем применить:

| 3                 |                 |                                        |                    |                       | Synaptic (от суперпользователя)                                          |
|-------------------|-----------------|----------------------------------------|--------------------|-----------------------|--------------------------------------------------------------------------|
| Файл Правка Пакет | Параметры С     | правка                                 |                    |                       |                                                                          |
| G                 | S               | J.                                     | a <b>Q</b>         |                       |                                                                          |
| Получить сведения | Отметить для об | <b>іновления</b> Применить <b>Свой</b> | іства Искать       |                       |                                                                          |
| Bce               | С               | Название пакета                        | Установленная верс | Последняя версия      | Описание                                                                 |
| wine              | 1               | etercifs                               |                    | 5.6.0-alt1@151138336  | 5 Advanced Common Internet File System for Linux with Etersoft extension |
|                   | <b>1</b>        | far2l                                  |                    | 2.4.0-alt2:p10+293067 | Linux port of FAR v2                                                     |
|                   | <b>P</b>        | fonts-ttf-wingdings                    |                    | 1.001-alt1:sisyphus+2 | f TrueType font WingDings                                                |
|                   | <b>B</b>        | i586-haspd.32bit                       |                    | 7.90-alt2:sisyphus+23 | S Hardware key protection drivers and license managers                   |
|                   | <b>1</b>        | i586-libkwineffects14.32bit            |                    | 5.27.8-alt1:p10+32946 | KF5 library                                                              |
|                   | <b>1</b>        | i586-libmsi.32bit                      |                    | 0.101-alt1:sisyphus+2 | A library to manipulate Windows .MSI files                               |
|                   | 1               | i586-wine.32bit                        |                    | 1:8.14.1-alt2:p10+327 | Wine - environment for running Windows applications                      |
|                   | <b>1</b>        | i586-wine-cpcsp_proxy.32bit            |                    | 0.6.0-alt3:p10+297638 | Proxy for using Linux CryptoPro in Windows applications with wine        |
|                   | <b>1</b>        | i586-wine-devel.32bit                  |                    | 1:8.14.1-alt2:p10+327 | 7 Headers for wine-devel                                                 |
|                   | 1               | i586-wine-grdwine.32bit                |                    | 0.5.7-alt1:p10+309758 | Guardant usb dongle helper library for Wine                              |
|                   | 1               | i586-wine-vanilla.32bit                |                    | 1:8.15-alt2:p10+32777 | Wine - environment for running Windows applications                      |
|                   | 1               | i586-wine-vanilla-devel.32bit          |                    | 1:8.15-alt2:p10+32777 | Headers for wine-vanilla-devel                                           |

Запускаем **PlayOnLinux**:

7 RU.ЛКЖТ.00184-01 93 01

| Места                                                                                                 | Приложения                                                                                                    | Избранное 📎                |
|----------------------------------------------------------------------------------------------------|----------------------------------------------------------------------------------------------------|----------------------------|
| 🚍 Мой компьютер<br>🔊 Домашний каталог<br>🗐 Сеть<br>🔯 Рабочий стол<br>🗊 Корзина                        | <ul> <li>Все</li> <li>Аудио и видео</li> <li>Графика</li> <li>Игры</li> <li>Интернет</li> </ul>                                         | PlayOnLinux<br>PlayOnLinux |
| Система<br>Менеджер пакетов<br>Щентр управления<br>Перминал<br>Заблокировать экран<br>Завершить сеанс | <ul> <li>Образовательные</li> <li>Офис</li> <li>Системные</li> <li>Стандартные</li> <li>Администрирование</li> <li>Параметры</li> </ul> |                            |
| Выйти                                                                                                 | Поиск:                                                                                                    |                            |

Выбираем пункт Установить программу:

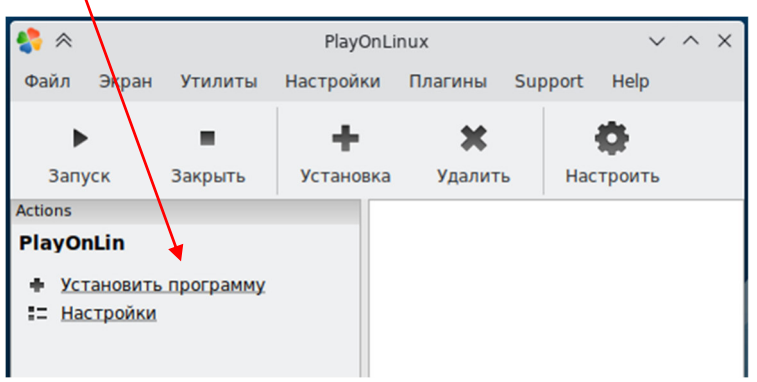

Нажимаем в левом нижнем углу пункт Установить программу, отсутствующую в списке:

| 🛟 PlayOnLinux меню установки       |                      |                    |             | _ 🗆 ×     |
|------------------------------------|----------------------|--------------------|-------------|-----------|
| Na 📶 🔤                             | *                    | <b>*</b> *         | ji 🛃        |           |
| Утилиты Разработка Обучение        | Игры Графика         | Интернет Муль      | гимедия Оф  | ис Други  |
| К Включая: Тестирование            | еобходим патч бездис | кового запуска (no | -cd) 🔲Комме | ерческий  |
|                                    |                      |                    |             |           |
|                                    |                      |                    |             |           |
|                                    |                      |                    | Ş           | P         |
| Установить программу, отсутствующу | ю в списке           | Обновить           | Отменить    | Установка |

Окно старта мастера ручной установки:

| ( 🎨         | PlayOnLinux                                                                                     | .X   |
|-------------|-------------------------------------------------------------------------------------------------|------|
|             | Ручная установка                                                                                |      |
|             | Welcome to PlayOnLinux manual installation wizard.                                              |      |
|             | This script will allow you to install any program on PlayOnLir<br>and use it with all the tools | nux  |
| playonlinux | Warning: We are unable to guarantee that your application work perfectly.                       | will |
|             | Далее Отменит                                                                                   | ь    |

Выбираем пункт Новый виртуальный диск:

| 1               | PlayOnLi                 | nux        |          |
|-----------------|--------------------------|------------|----------|
| layOnLinux Ma   | астер                    |            |          |
| Ручная установ  | зка                      |            |          |
| Что бы вы хоте. | ли сделать?              |            |          |
| Установить пр   | ограмму на новый виртуа. | льный диск |          |
|                 |                          |            |          |
|                 |                          | Лапее      | Отменить |

Вводим название создаваемого диска:

| <b>\$</b>                                                     | PlayOnLinux                                      |          |
|---------------------------------------------------------------|--------------------------------------------------|----------|
| PlayOnLinux Macтep                                            |                                                  |          |
| Ручная установка                                              |                                                  |          |
| Пожалуйста, введите имя и<br>Оно не должно содержать<br>SCADA | виртуального диска Вашей программы.<br>пробелов. |          |
|                                                               |                                                  |          |
|                                                               |                                                  |          |
|                                                               | Далее                                            | Отменить |

Здесь пока ничего не нужно выбирать:

|                                         | PlayOn                                      | Linux                  |       |  |
|-----------------------------------------|---------------------------------------------|------------------------|-------|--|
| layOnLinux Macт                         | ер                                          |                        |       |  |
| Ручная установка                        |                                             |                        |       |  |
| Что Вы хотите сдел<br>Если Вы не знаете | лать перед установко<br>, что нужно выбрать | ой?<br>, снимите все ф | лажки |  |
| 🗆 Использовать 🛛                        | другую версию Wine                          |                        |       |  |
| 🗆 Настроить Wine                        | e                                           |                        |       |  |
| <ul> <li>эстановить дог</li> </ul>      | юлни гельные ойоли                          | ЮТЕКИ                  |       |  |
|                                         |                                             |                        |       |  |

Выбираем 32х битную версию виртуального диска:

| N                            | PlayOnLinux           | <b>_</b> ×     |
|------------------------------|-----------------------|----------------|
| PlayOnLinux Macтep           |                       |                |
| Ручная установка             |                       |                |
| Какого типа виртуальный ди   | иск Вы хотите создать |                |
| 32 bits windows installation |                       |                |
| 64 bits windows installation |                       |                |
|                              |                       | Далее Отменить |

Ждем пока завершится процесс создания:

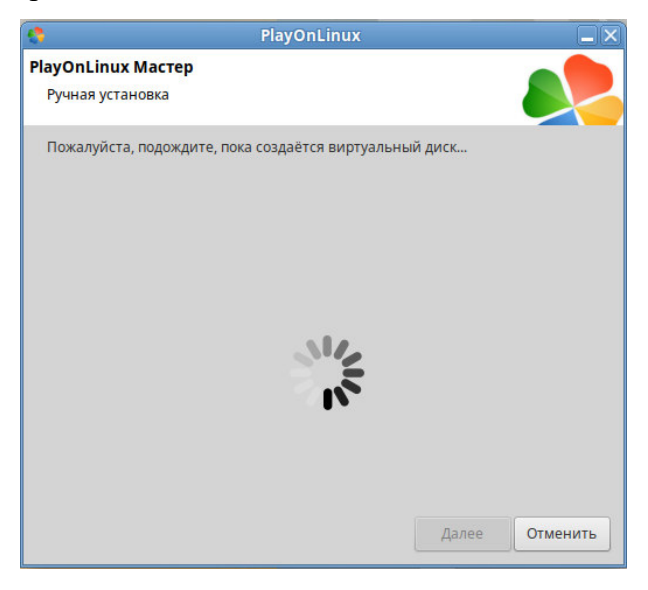

Если в процессе создания будет показан запрос про пакет wine-mono:

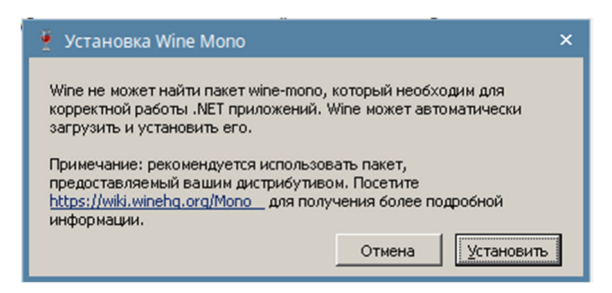

То нажимаем кнопку Установить, чтобы в дальнейшем этот вопрос больше не возникал.

После завершения создания диска мастер автоматически предлагает запустить программу установки приложения:

| •                    | PlayOnLinux             |  |
|----------------------|-------------------------|--|
| layOnLinux Maстер    |                         |  |
| Ручная установка     |                         |  |
| Пожалуйста, выберите | установщик для запуска. |  |
|                      | Просмотр                |  |
|                      |                         |  |
|                      |                         |  |
|                      |                         |  |
|                      |                         |  |
|                      |                         |  |
|                      |                         |  |
|                      |                         |  |

В окне мастера нажимаем кнопку Просмотр и выбираем файл дистрибутива:

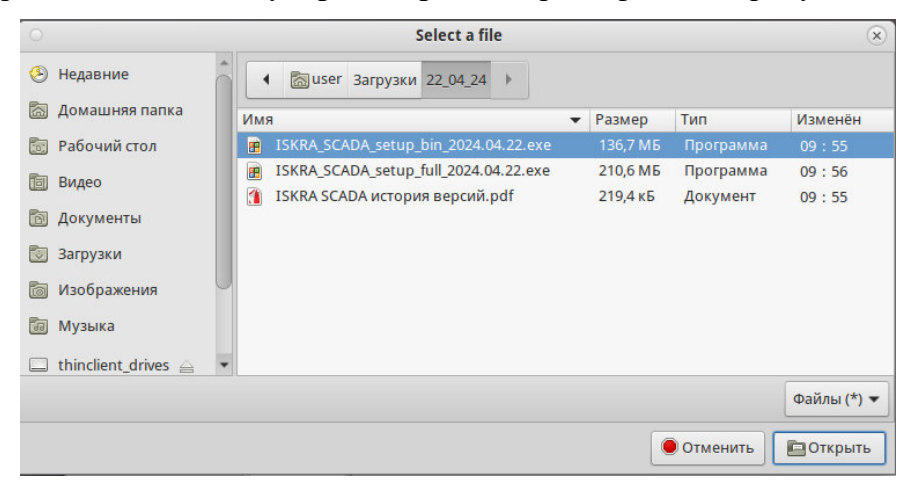

После нажатия на кнопку Далее в мастере происходит запуск дистрибутива установки ИскраТехно SCADA:

11 RU.ЛКЖТ.00184-01 93 01

| ИскраТехно SCADA |                 |
|------------------|-----------------|
|                  |                 |
|                  | Minia Terropose |

Производим обычную процедуру установки ИскраТехно SCADA.

После завершения установки мастер предлагает сделать ярлыки для запуска программ из установленного дистрибутива. Выбираем программу IskraSCADA.exe – это модуль Интегратор:

|                                    | PlayOnLinux            | $\odot$ $\otimes$ |
|------------------------------------|------------------------|-------------------|
| PlayOnLinux Macтep                 |                        |                   |
| Ручная установка                   |                        |                   |
| Please choose a file for PlayOnLir | nux to make a shortcut |                   |
| — 🛃 ET.exe                         |                        | -                 |
| – 🌛 EX.exe                         |                        |                   |
| – IEC60870Master.exe               |                        |                   |
| - 🔀 IskraSCADA.exe                 |                        |                   |
| - KEvents.exe                      |                        |                   |
| - KHistory.exe                     |                        | 0                 |
|                                    |                        |                   |
|                                    |                        |                   |
| - KReports.exe                     |                        | *                 |
|                                    |                        |                   |
|                                    |                        |                   |
|                                    |                        |                   |
|                                    | Далее                  | Отменить          |

Далее снова появляется окно создания следующего ярлыка:

12 RU.ЛКЖТ.00184-01 93 01

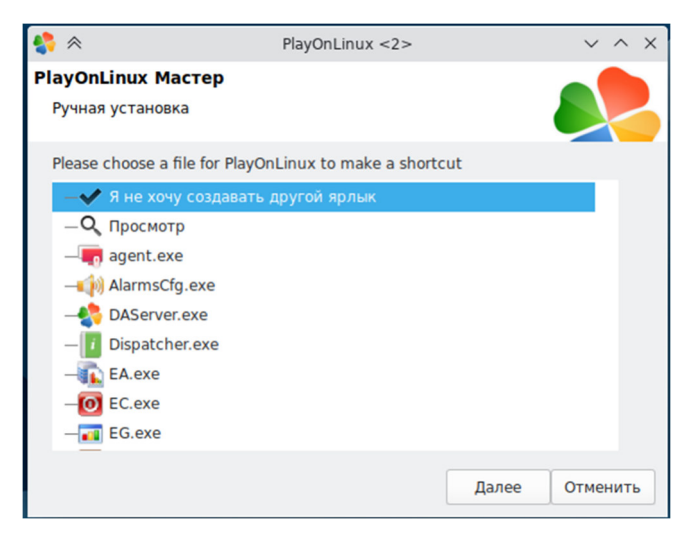

Сейчас дополнительные ярлыки больше не нужны, выбираем что не хотим больше ничего создавать.

Видим, что на рабочем столе появился ярлык **ИскраТехно SCADA**, при нажатии на который запускается модуль **Интегратор**:

| _                | Интегратор                                                      | ОСкраТе       | ехно SC                   | ADA                                                                      |         |              | )         | ĸ |
|------------------|-----------------------------------------------------------------|---------------|---------------------------|--------------------------------------------------------------------------|---------|--------------|-----------|---|
|                  |                                                                 |               |                           | Проект                                                                   |         |              |           |   |
| ИскраТехно SCADA | Незарепистрированная<br>Работа в демонстрационн<br>Справочная ( | колия<br>прое | сание прое<br>кт не задан | кта                                                                      |         |              | <b>i</b>  |   |
|                  |                                                                 |               |                           | Молули                                                                   |         |              |           |   |
|                  |                                                                 |               | Ê                         | ) [                                                                      | P       |              |           |   |
|                  | Сервер                                                          | Мнемосхемы    | Отче                      | ты Спра                                                                  | вочники | Энергоанализ | События   |   |
|                  |                                                                 |               |                           |                                                                          |         |              |           |   |
|                  |                                                                 |               |                           | Настройка                                                                | l.      |              |           |   |
|                  | (†)                                                             |               |                           | 9999999<br>0<br>0<br>0<br>0<br>0<br>0<br>0<br>0<br>0<br>0<br>0<br>0<br>0 | 9       |              |           |   |
|                  | Пользователи                                                    | События       | Станции                   | Контроллеры                                                              | История | Алармы       | Параметры |   |
|                  |                                                                 |               |                           |                                                                          |         |              |           | 1 |
|                  |                                                                 |               |                           |                                                                          |         |              |           |   |

На этом установка клиентской части ИскраТехно SCADA завершена!

2.2. Установка СУБД

2.2.1. Установка Red Database

Для удобства установки рекомендуется использовать Midnight Commander, запустите его через командую строку командой «mc». Для запуска утилиты с правами администратора

предварительно используйте команду «sudo su». Запускаем midnight commander с правами администратора, находим скачанный bin-файл СУБД (RedDataBase) и запускаем его:

|                                | mc [roo     | ot@alt-server]:/h | ome/user/Загрузки                         |       |
|--------------------------------|-------------|-------------------|-------------------------------------------|-------|
| Файл Правка Вид Поиск Терми    | нал Помо    | щь                |                                           |       |
| Левая панель Файл              | Команда     | Настройки         | Правая панель                             | -     |
| <sub>Γ</sub> <− /home/user ─── |             |                   | r<- /home/user/Загрузки                   | [^]>ŋ |
| .и Имя                         | Размер      | Время правки      | .и Имя Размер Время г                     | равки |
| /.cache                        | 4096        | ноя 7 15:48       | /ВВЕРХ- ноя 8                             | 10:10 |
| /.config                       | 4096        | ноя 7 15:48       | РТС23_setup_b~023.09.20.exe 132832К ноя 7 | 11:15 |
| /.local                        | 4096        | ноя 3 15:27       | *RedDatabase-0~ux-x86_64.bin 21983К ноя 7 | 11:24 |
| /.mozilla                      | 4096        | ноя 7 09:23       |                                           |       |
| /.mutt                         | 4096        | ноя 3 15:27       |                                           |       |
| /.ssh                          | 4096        | ноя 8 09:53       |                                           |       |
| /.xsession.d                   | 4096        | июл 26 2021       |                                           |       |
| ~PlayOnLinux's~rtual drives    | 36          | ноя 7 09:39       |                                           |       |
| /Project                       | 4096        | ноя 7 12:55       |                                           |       |
| /test                          | 4096        | ноя 7 13:46       |                                           |       |
| /Видео                         | 4096        | ноя 3 15:49       |                                           |       |
| /Документы                     | 4096        | ноя 3 15:49       |                                           |       |
| /Загрузки                      | 4096        | ноя 8 10:09       |                                           |       |
| /Изображения                   | 4096        | ноя 3 15:49       |                                           |       |
| /Музыка                        | 4096        | ноя 3 15:49       |                                           |       |
| /Общедоступные                 | 4096        | ноя 3 15:49       |                                           |       |
| /Рабочий стол                  | 4096        | ноя 8 10:09       |                                           |       |
| /Шаблоны                       | 4096        | ноя 3 15:49       |                                           |       |
| .Xauthority                    |             | ноя 8 09:53       |                                           |       |
| .bash_history                  | 1589        | ноя 7 17:17       |                                           |       |
| .bash_logout                   | 217         | июл 26 2021       |                                           |       |
| /2                             |             |                   | the destates of 2 0 12 linux wes st his   |       |
| Гзагрузки                      |             | 6/316 (57%)       | 186/316 (5                                | 57%)  |
| Совет: М-т быстро изменяет ф   | ормат сп    | иска панели       |                                           | 1.0   |
| alt-server Загрузки #          | opinion chi | nenta nuncian.    |                                           | [^]   |
| 1 Помощь 2 Меню 3 Просмо       | тр 4Прав    | ка 5Копия         | 6Перенос 7НвКтлог 8Удалить 9МенюМС 10Вых  | од 🔻  |

После запуска файла откроется окно установщика с выбором языка:

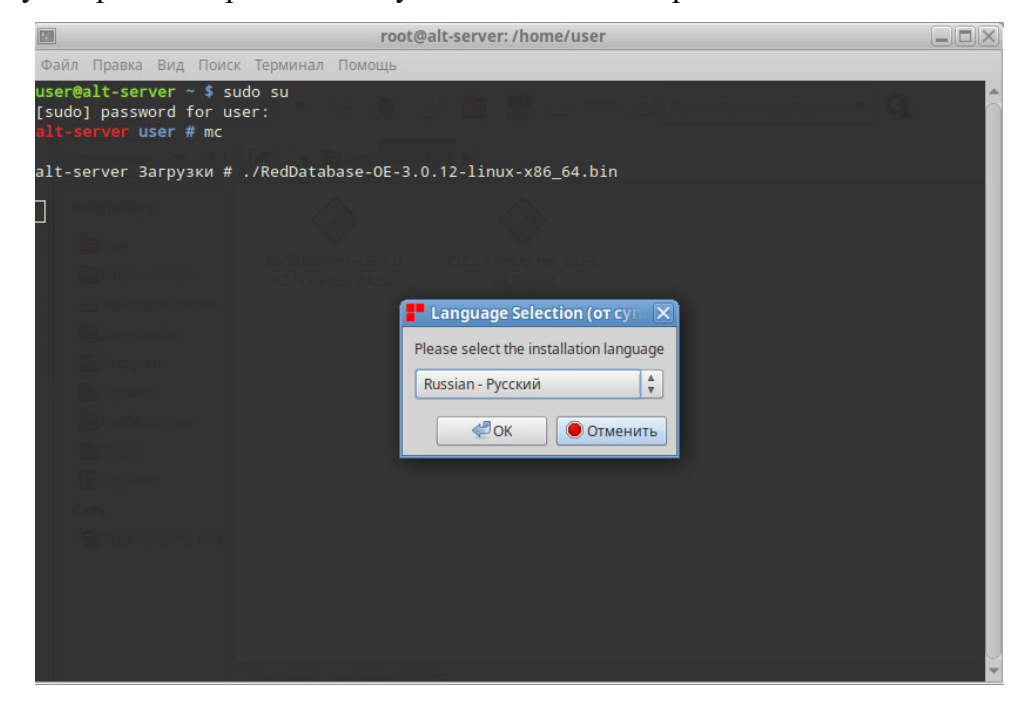

При установке все параметры оставляем по умолчанию. Архитектура сервера - Super/ThreadedDedicated:

RU.ЛКЖТ.00184-01 93 01

| Установка (от суперпо                                                                                                    | ользователя)     |          | _ ×        |
|----------------------------------------------------------------------------------------------------|------------------|----------|------------|
| Выбор архитектуры сервера                                                                                                    |                  |          |            |
| Выберите желаемую архитектуру сервера                                                                                                    |                  |          |            |
| Super / ThreadedDedicated                                                                                                    |                  |          |            |
| Базы данных открываются эксклюзивно<br>единственным процессом сервера. Подключения<br>используют единый страничный кэш.                                                                                       |                  |          |            |
| O SuperClassic / ThreadedShared                                                                                                    |                  |          |            |
| Базы данных открываются единственным<br>процессом сервера, но это не<br>препятствует открытию их другими<br>процессами. Каждое подключение имеет<br>свой страничный кэш.                                      |                  |          |            |
| O Classic / MultiProcess                                                                                                    |                  |          |            |
| Для каждого подключения создается отдельный<br>процесс. Каждая база данных может быть открыта<br>несколькими процессами (включая локальные или<br>embedded). Каждое подключение имеет свой<br>страничный кэш. |                  |          |            |
| InstallBuilder                                                                                                    | <i>©</i> ° Назад | ∞≫Вперёд | • Отменить |

Пароль по умолчанию masterkey, изменять на данном этапе не рекомендуется.

| Установка (от суперпользователя)            |                                              |
|---------------------------------------------|----------------------------------------------|
| Установите пароль системного администратора |                                              |
| Введите пароль системного администратора    |                                              |
| Пароль системного администратора            |                                              |
| Повторите пароль системного администратора  |                                              |
|                                             |                                              |
|                                             |                                              |
|                                             |                                              |
|                                             |                                              |
|                                             |                                              |
|                                             |                                              |
|                                             |                                              |
| InstallBuilder                              | <ul> <li>Вперёд</li> <li>Отменить</li> </ul> |

### 2.2.2. Директория для файлов баз данных

В операционной системе Linux служба сервера RedDataBase работает под учетной записью **firebird**. Это означает, что для хранения файлов баз данных по умолчанию можно либо использовать некоторые общедоступные папки, либо рекомендуется создать специальный каталог для хранения БД, и назначить ему права доступа для учетной записи firebird.

Создадим для хранения файлов БД специальную папку. Для этого с помощью Midnight Commander <u>с правами администратора</u> в директории home создаем папку db:

15 RU.ЛКЖТ.00184-01 93 01

|                    |                  | mc [root@alt-s         | erver]:/home                  |                                      |
|--------------------|------------------|------------------------|-------------------------------|--------------------------------------|
| Файл Правка Вид П  | Іоиск Терминал Г | Помощь                 |                               |                                      |
| Левая панель       | Файл Коман       | нда Настройки          | Правая панель                 |                                      |
| <- /home           |                  |                        | /home/user                    | . [^]>1                              |
| .и Им              | я                | Размер Время правки    | и Имя                         | Размер Время правки                  |
| 1                  |                  | -ВВЕРХ- ноя 7 12:20    |                               | -ВВЕРХ- ноя 7 12:03                  |
| / dD               |                  | 4096 HOR / 12:57       |                               | 4096 H09 7 16:21                     |
| /user              |                  | 4096 ноя 8 10:05       |                               | 4096 009 3 15:50                     |
|                    |                  |                        | / config                      | 4090 H0A 7 15.48                     |
|                    |                  |                        | /.local                       | 4096 H08 3 15:27                     |
|                    |                  |                        | /.mozilla                     | 4096 ноя 7 09:23                     |
|                    |                  |                        | /.mutt                        | 4096 ноя 3 15:27                     |
|                    |                  |                        | /.ssh                         | 4096 ноя 8 09:53                     |
|                    |                  |                        | /.xsession.d                  | 4096 июл 26 2021                     |
|                    |                  |                        | ~PlayOnLinux's virtual drives | 36 ноя 7 09:39                       |
|                    |                  |                        | /Project                      | 4096 ноя 7 12:55                     |
|                    |                  |                        | /test                         | 4096 ноя 7 13:46                     |
|                    |                  |                        | /Видео                        | 4096 ноя 3 15:49                     |
|                    |                  |                        | /Документы                    | 4096 ноя 3 15:49                     |
|                    |                  |                        | П Загрузки                    | 4096 HOR 8 10:02                     |
|                    |                  |                        | Лизооражения                  | 4090 HOR 3 15:49<br>4006 HOR 2 15:40 |
|                    |                  |                        |                               | 4090 H09 3 15:49                     |
|                    |                  |                        | /Рабочий стол                 | 4096 HOR 8 10:02                     |
|                    |                  |                        | /Шаблоны                      | 4096 ноя 3 15:49                     |
|                    |                  |                        |                               |                                      |
| /db                |                  |                        | -BBEPX-                       |                                      |
|                    |                  |                        |                               | ──── 19G/31G (59%) ─┘                |
| Совет: Требуется в | ставить литерал  | 1? Нажмите Control-q и | і литерал.                    |                                      |
| alt-server home #  | 2000000          |                        | 6                             |                                      |
| помощь именю       | Зпросмотр        | аправка экопия         | оперенос инвкглот вудалить    | эменюмс товыход 👻                    |

Затем меняем имя владельца и имя группы на firebird:

|                |            |             | mc [root@alt-    | server]:/ho | ome     |                            |            |       |        |
|----------------|------------|-------------|------------------|-------------|---------|----------------------------|------------|-------|--------|
| айл Правка Вид | Поиск Терм | инал Помош  | ļΒ               |             |         |                            |            |       |        |
| Левая панель   | Файл       | Команда     | Настройки        | Правая п    | анель   |                            |            |       |        |
| - /nome        | Просмотр   |             |                  | F3          | e/user  | Има                        | Paswen     | Bnew  |        |
|                | Просмотр   | файла       |                  |             |         |                            | -BREPX-    | ноя   | 7 12.0 |
|                | Просмотр   | вывола ко   | ианлы            | M-1         | nlinux  |                            | 4096       | ноя   | 7 16:  |
| ser            | Правка     |             |                  | F4          |         |                            | 4096       | ноя   | 3 15:5 |
|                | Копирова   | ние         |                  | F5          |         |                            | 4096       | ноя   | 7 15:4 |
|                | Права до   | ступа       |                  | C-x c       | g       |                            | 4096       | ноя   | 7 15:4 |
|                | Жёсткая    | ссылка      |                  | C-x 1       | × .     |                            | 4096       | ноя   | 3 15:  |
|                | Символич   | еская ссыл  |                  |             | la      |                            | 4096       | ноя   | 7 09:  |
|                | Относите   | льная симво | олическая ссылка |             |         |                            | 4096       | ноя   | 3 15:  |
|                | Правка с   | сылки       |                  |             |         |                            | 4096       | ноя   | 8 09:  |
|                | Владелец   | /группа     |                  | C-x o       | ion.d   |                            | 4096       | июл   | 26 20  |
|                | Права (р   | асширенные  | )                |             | Linux's | virtual drive              | s 36       | ноя   | 7 09:  |
|                |            | е атрибутов |                  |             | t       |                            | 4096       |       | 7 12:  |
|                | Переимен   |             |                  | F6          |         |                            | 4096       | ноя   | 7 13:  |
|                | Создание   | каталога    |                  | F7          |         |                            | 4096       | ноя   | 3 15:  |
|                | Удалить    |             |                  |             | нты     |                            | 4096       | ноя   | 3 15:  |
|                | Смена ка   | талога      |                  |             | KIA     |                            | 4096       | ноя   |        |
|                |            |             |                  |             | жения   |                            | 4096       |       | 3 15:  |
|                |            | группу      |                  |             |         |                            | 4096       | ноя   | 3 15:  |
|                | Снять от   | метку       |                  |             | ступные |                            | 4096       | ноя   | 3 15:  |
|                | Обратить   | выделение   |                  |             | й стол  |                            | 4096       | ноя   |        |
|                |            |             |                  |             | ы       |                            | 4096       | ноя   | 3 15:  |
|                | Выход      |             |                  | F10         |         |                            |            |       |        |
| b              |            |             |                  |             |         |                            |            |       |        |
|                |            |             |                  |             |         |                            | 19         | G/31G | (59%)  |
| ет: Требуется  | вставить л | итерал? На  | кмите Control-q  | и литерал   |         |                            |            |       |        |
| -server home # |            |             |                  |             |         |                            |            |       |        |
| омощь 2Менк    | 3 3 3 1 po | смотр 4Пра  | авка 5Копия      | бПерен      | юс 7Нв  | ктлог <mark>8</mark> Удали | ть 9МенюМС | 10    | выход  |

До смены владельца:

| HHR NORBOBATERS         avahi         backup         bin         daemon         entek         firebind         fly-dm         games         gnats         hplip         v | Komanga chown<br>Kmg rpynnu<br>dip<br>disk<br>entek<br>fax<br>firebird<br>firejail<br>floppy<br>fly-dm<br>games<br>gnats<br>v | 0айл<br>Имя<br>db<br>Имя Владельца<br>root<br>Имя группы<br>root<br>Размер<br>4096<br>Права доступа<br>drwxr-xr-x |  |  |  |
|----------------------------------------------------------------------------------------------------|----------------------------------------------------------------------------------------------------|----------------------------------------------------------------------------------------------------|--|--|--|
| [< Встановить >] [ Прервать ]                                                                                                    |                                                                                                    |                                                                                                    |  |  |  |

После смены владельца:

16 RU.ЛКЖТ.00184-01 93 01

| Иня пользователя <heuз8ecтный>         Debian-exim         _apt         astra-orientation *         avahi         backup         bin         daemon         entek         firebird         y</heuз8ecтный> | Команда chown<br>Имя группы<br>bin<br>cdrom<br>crontab<br>daemon *<br>dialout<br>dip<br>disk<br>entek<br>fax<br>firebird y | Uaün<br>Иня<br>db<br>Иня Владельца<br>firebird<br>Иня группы<br>firebird<br>Разнер<br>4096<br>ПраВа доступа<br>drwxr-xr-x |  |  |  |
|----------------------------------------------------------------------------------------------------|----------------------------------------------------------------------------------------------------|----------------------------------------------------------------------------------------------------|--|--|--|
| [< Цста                                                                                                    | [< Цстановить >] [ Прервать ]                                                                                              |                                                                                                    |  |  |  |

Права доступа должны быть выставлены как в примере:

|                                                                         | ma                                                                            | : [root@alt-server]:/home                                                                         | _ 🗆 🗙                                               |
|-------------------------------------------------------------------------|-------------------------------------------------------------------------------|---------------------------------------------------------------------------------------------------|-----------------------------------------------------|
| Файл Правка Вид                                                         | Поиск Терминал Помощь                                                         |                                                                                                   |                                                     |
| Левая панель                                                            | Файл Команда Настро                                                           | йки Правая панель                                                                                 | <u>^</u>                                            |
| <- /home                                                                | Просмотр                                                                      | ome/user                                                                                          |                                                     |
| .и<br>/                                                                 | Просмотр файла                                                                | гэ. ИМЯ                                                                                           | -ВВЕРХ- ноя 7 12:03                                 |
| /db                                                                     | Просмотр вывода команды                                                       | M-1 yOnLinux                                                                                      | 4096 ноя 8 09:59                                    |
| /user                                                                   | Правка                                                                        | F4                                                                                                | 4096 ноя 3 15:50                                    |
|                                                                         | Копирование                                                                   | F5 he                                                                                             | 4096 ноя 7 15:48                                    |
|                                                                         | Права доступа                                                                 |                                                                                                   | 4096 HOR 7 15:48                                    |
|                                                                         | Символическая ссылка                                                          | C-X S Ulla                                                                                        | 4096 H08 7 09:23                                    |
|                                                                         | Относительная символическая                                                   | ссылка С-х v                                                                                      | 4096 ноя 3 15:27                                    |
|                                                                         | Правка ссылки                                                                 | C-x C-s                                                                                           | 4096 ноя 8 09:53                                    |
|                                                                         | Владелец/группа                                                               | C-x o ssion.d                                                                                     | 4096 июл 26 2021                                    |
|                                                                         | Права (расширенные)<br>Изменение этрибутов                                    | C-X e oct                                                                                         | 36 HOR 7 09:39                                      |
|                                                                         | Переименование                                                                | F6                                                                                                | 4096 ноя 7 13:46                                    |
|                                                                         | Создание каталога                                                             | F7 0                                                                                              | 4096 ноя 3 15:49                                    |
|                                                                         |                                                                               | F8 <mark>ме</mark> нты                                                                            | 4096 ноя 3 15:49                                    |
|                                                                         | Смена каталога                                                                | М-с узки                                                                                          | 4096 ноя 7 12:11                                    |
|                                                                         |                                                                               | ражения                                                                                           | 4096 HOR 3 15:49                                    |
|                                                                         | Снять отметили                                                                |                                                                                                   | 4096 H09 3 15:49<br>4096 H09 3 15:49                |
|                                                                         | Обратить выделение                                                            | * чий стол                                                                                        | 4096 ноя 7 11:21                                    |
|                                                                         |                                                                               | оны                                                                                               | 4096 ноя 3 15:49                                    |
|                                                                         | Выход                                                                         | F10 th <mark>ority</mark>                                                                         | 55 ноя 8 09:53                                      |
| Zalla                                                                   |                                                                               | - DOEDY                                                                                           |                                                     |
| / ub                                                                    | 196/3                                                                         | 16 (59%)                                                                                          | 196/316 (59%)                                       |
| Совет: Для смены н<br>alt-server home #<br>1 <mark>Помощь 2</mark> Меню | аталога во время набора кома<br>З <mark>Просмотр</mark> 4 <mark>Правка</mark> | нды нажмите М-с (быстрая смена).<br>5 <mark>Копия 6Перенос 7НвКтлог</mark> 8 <mark>Удалить</mark> | [≙]<br>9 <sup></sup> МенюМС 10 <mark>Выход ▼</mark> |
|                                                                         | mc                                                                            | [root@alt-server]:/home                                                                           | _ 🗆 🗙                                               |
| Фаил Правка Вид                                                         | Поиск Терминал Помощь                                                         |                                                                                                   |                                                     |
| Левая панель                                                            | Файл Команда Настро                                                           | йки Правая панель                                                                                 |                                                     |
| и                                                                       | 1мя Размер   Вр                                                               | емя правки и Имя                                                                                  | Размер Время правки                                 |
| 1                                                                       | -BBEPX- HO                                                                    | я 7 12:20 /                                                                                       | -ВВЕРХ- ноя 7 12:03                                 |
| /db                                                                     | 4096 но                                                                       | n 7 12:57 /.PlayOnLinux                                                                           | 4096 ноя 8 09:59                                    |
| /user                                                                   | 4096 но                                                                       | я 8 10:14 /.apt                                                                                   | 4096 HOR 3 15:50                                    |
|                                                                         |                                                                               | /.cacne                                                                                           | 4096 HOR 7 15:48<br>4096 HOR 7 15:48                |
|                                                                         |                                                                               | /.local                                                                                           | 4096 HOR 3 15:27                                    |
|                                                                         |                                                                               |                                                                                                   | 4096 ноя 7 09:23                                    |
|                                                                         | Pa                                                                            | сширенная команда chown —————                                                                     | 4096 ноя 3 15:27                                    |
|                                                                         | db                                                                            | (1/1)                                                                                             | 4096 HOR 8 09:53                                    |
|                                                                         | хозяин сруппа др                                                              | усие хозяин сруппа                                                                                | 36 HOR 7 09:39                                      |
|                                                                         | [rwx] [r-x] [r                                                                | -x] [firebird] [firebird]                                                                         | 4096 ноя 7 12:55                                    |
|                                                                         | Флаг === == =                                                                 |                                                                                                   | 4096 ноя 7 13:46                                    |
|                                                                         | Доступ (восьмеричный):                                                        | 40755                                                                                             | 4096 ноя 3 15:49                                    |
|                                                                         | Le Ve                                                                         |                                                                                                   | 4096 ноя 3 15:49                                    |
|                                                                         | [< 90                                                                         | тановить >ј [ прервать ј                                                                          | 4096 HOR 7 12:11<br>4096 HOR 3 15:49                |
|                                                                         |                                                                               |                                                                                                   | 4096 ноя 3 15:49                                    |
|                                                                         |                                                                               | /Общедоступные                                                                                    | 4096 ноя 3 15:49                                    |
|                                                                         |                                                                               | /Рабочий стол                                                                                     | 4096 ноя 7 11:21                                    |
|                                                                         |                                                                               | /Шаблоны<br>.Xauthority                                                                           | 4096 ноя 3 15:49<br>55 ноя 8 09:53                  |
| /db                                                                     | 106/2                                                                         | -BBEPX-                                                                                           | 196/316 (59%)                                       |
| Совет: Для смены н                                                      | аталога во время набора кома                                                  | нды нажмите М-с (быстрая смена).                                                                  | 1907510 (39%)                                       |
| alt-server home #                                                       | 3 Inocyoto 4 Inaaka                                                           | 5Копия 6Леренос 7НВКтлог 8Уларить                                                                 | [^]                                                 |

#### 2.3. Установка проекта SCADA

В операционной системе Linux можно запустить любой проект ИскраTexно SCADA, paнee работавший в Windows. Для этого необходимо запаковать каталог с проектом в архив, за исключением баз данных, скопировать его каким-либо образом в Linux, и там распаковать и произвести его первичную настройку.

Замечание: копировать накопленные базы данных истории, событий, пользователей и прочие путем переноса файлов из Windows в Linux бессмысленно. Если это нужно, то такая операция производится путем создания резервных копий баз данных на Windows, и далее восстановлением из этих резервных копий в Linux. Данный вопрос будет подробно рассмотрен отдельно.

Итак, мы скачали архив с проектом SCADA:

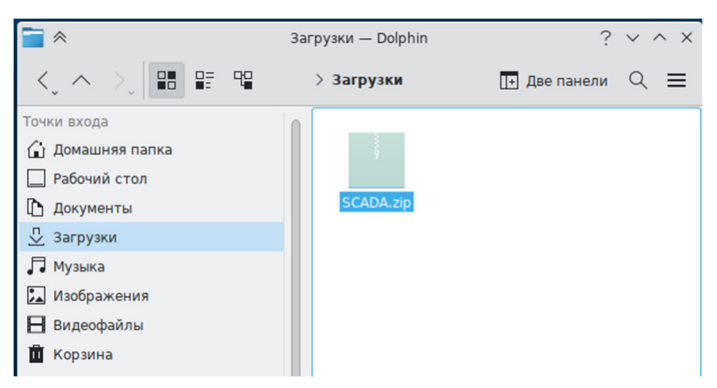

Распаковываем его, и переносим каталог SCADA в корень нашей домашней директории:

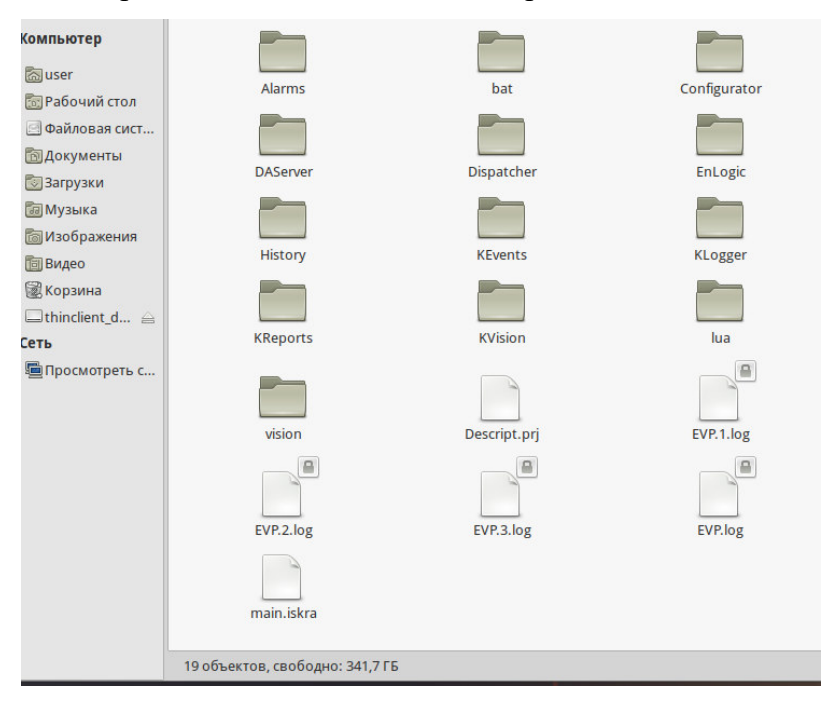

Запускаем модуль Интегратор ИскраТехно SCADA, и открываем наш проект, находя его в файловой системе Linux:

18 RU.ЛКЖТ.00184-01 93 01

|                                                                                                    |                                                       |                                                                                                    | Проект                                       |                 |        |                   |                 |
|----------------------------------------------------------------------------------------------------|-------------------------------------------------------|----------------------------------------------------------------------------------------------------|----------------------------------------------|-----------------|--------|-------------------|-----------------|
|                                                                                                    | 0                                                     | Укажи                                                                                                    | те файл проекта                              | Искра Техно SCA | DA     | ×                 |                 |
| незарегистрированная колия<br>незарегистрированная колия<br>Работа в демонстрационном рел<br>Справочная систе | Искать ę:<br>Рабочий стол<br>Документы<br>Мой компьют | SCADA<br>Alarms<br>bat<br>Configurator<br>DAServer<br>Dispatcher<br>EnLogic<br>History<br>Kevents<br>Klogger<br>KReports<br>KVision | C main.istra                                 |                 |        |                   | тчаны<br>+<br>і |
| Сервер Мі                                                                                                    |                                                       | Имя <u>ф</u> айла:<br><u>Т</u> ип файлов:                                                                                           | main.iskra<br>Проекты Искра Техно            | SCADA           |        | Открыть<br>Отмена | гия             |
|                                                                                                    |                                                       | Н                                                                                                    | астройка                                     |                 |        | .::               |                 |
| <b>;;;</b>                                                                                                    | 2                                                     |                                                                                                    | 1000000<br>000000<br>10000000000000000000000 | <b>(</b> )      |        |                   |                 |
| Іользователи Соб                                                                                              | ытия (                                                | Станции                                                                                                    | Контроллеры                                  | История         | Алармы | Параме            | тры             |

*Комментарий:* для приложений, работающих через WINE, происходит отображение корневой директории Linux на виртуальный диск Z, поэтому путь к файлу данного проекта будет иметь вид:

### Z:\home\rtsoft\SCADA\main.iskra

Ставим в Интеграторе галку **Проект по умолчанию**, чтобы при следующем его запуске данный проект открывался автоматически:

| Интегратор Искра Техно SCADA     |                       |                 |                 | Х         |  |
|----------------------------------|-----------------------|-----------------|-----------------|-----------|--|
|                                  | Проект                |                 |                 |           |  |
|                                  | Типовые               | е решения       |                 |           |  |
| Незарегистрированная копия       | Описание проекта      |                 | ⊽ Проект по     | умолчанию |  |
|                                  | Аттестационный проект | SCADA-PTC23     |                 |           |  |
| Работа в демонстрационном режиме |                       |                 |                 |           |  |
| ? Справочная система             |                       |                 |                 | 0         |  |
|                                  | Модули                |                 |                 |           |  |
|                                  |                       |                 |                 |           |  |
| Сервер Мнем                      | осхемы Отчеты         | Справочники     | Энергоанализ (  | События   |  |
|                                  |                       |                 |                 |           |  |
|                                  | Hact                  | ройка           |                 |           |  |
| Пользователи Событ               | ия Станции Контр      | жоллеры История | ДО<br>Алармы Па | араметры  |  |

В этом проекте сейчас нет никаких баз данных, поэтому для его использования их нужно создать.

2.3.1. База данных пользователей

Запускаем модуль Пользователи. Нажимаем кнопку Настройки:

| 🚓 Права пользователей - Проект               | _ 🗆 🗙                               |
|----------------------------------------------|-------------------------------------|
| Файл Пользователи Приложения Настройки Помощ | b                                   |
|                                              |                                     |
|                                              | Лойотрия                            |
| Пользователи                                 | деиствия                            |
|                                              |                                     |
| Права пользователей                          |                                     |
| 👖 Не удается установить с                    | вязь с базой данных пользователей.  |
| Х Прервать С Повторить                       | <b>Ж Настройки</b> 🙆 Аварийный вход |
| -                                            |                                     |
|                                              |                                     |
|                                              |                                     |
|                                              |                                     |
|                                              |                                     |
|                                              |                                     |
|                                              |                                     |

Выбираем опцию Создать новую базу данных, вводим полный путь к базе данных, корректный с точки зрения файловой системы Linux. Имя пользователя: sysdba, пароль: masterkey.

| Параметры БД пол                                                           | ьзователей                                  | ×  |  |  |
|----------------------------------------------------------------------------|---------------------------------------------|----|--|--|
| База данных пользо<br>Подключить сущи<br>Создать новую                     | вателей<br>ествующую 🔿 Удалить существующую |    |  |  |
| Имя сервера                                                                | 🗌 Из проекта                                |    |  |  |
| Имя файла                                                                  | /home/db/users.fdb                          |    |  |  |
| Имя пользователя                                                           | sysdba                                      |    |  |  |
| Пароль                                                                     | ******                                      |    |  |  |
| Сохранить параметры в файле конфигурации<br>в случае успешного подключения |                                             |    |  |  |
|                                                                            | ОК Отмен                                    | Ha |  |  |

При успешном создании файла БД пользователей возникает окно с информацией:

| Права г | юльзователей                                                       | × |
|---------|--------------------------------------------------------------------|---|
|         | Сейчас вы должны создать пользователя с<br>правами администратора. |   |
|         | ок                                                                 |   |

Далее необходимо создать администратора:

| Добавление по | льзователя | × |
|---------------|------------|---|
| Пользователь  | admin      |   |
| Полное имя    |            |   |
|               |            |   |
| Пароль        | ***        |   |
| Подтверждение | XXX        |   |
| 0             | Группа     |   |
| <b>N</b>      | Ок Отмена  | • |

Пользователь создан:

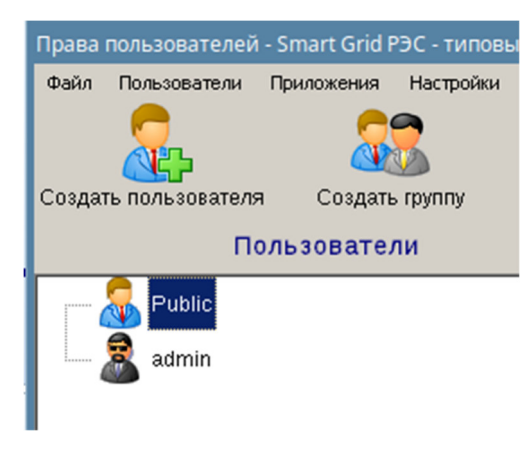

2.3.2. База данных событий

Запускаем модуль настройки Событий:

| Smart Grid РЭС - типовые решения - настройка                                                                       | а БД событий [admin]                             |
|----------------------------------------------------------------------------------------------------|--------------------------------------------------|
| Файл Сервис <u>С</u> правка 🔚                                                                                      |                                                  |
| Базы Группы Клиенты                                                                                                | Свойства БД Настройки Резервирование             |
|                                                                                                    | Имя БД БД событий                                |
| <ul> <li>✓ Н БД событий</li> <li>✓ Smart Grid РЭС</li> <li>✓ Симуляторы</li> <li>✓ тестовые контроллеры</li> </ul> | 🔽 БД по умолчанию                                |
|                                                                                                    | Тип СУБД Firebird 💌                              |
| 🚆 Много объектов                                                                                                   | Сервер 🗌 Из проекта                              |
|                                                                                                    | Файл БД на сервере /home/db/events.fdb           |
|                                                                                                    | Имя пользователя sysdba                          |
|                                                                                                    | Пароль                                           |
|                                                                                                    | 🖻 Создать БД 🔀 Удалить БД 🔪 Проверить соединение |
|                                                                                                    | Ограничение срока хранения данных 10 дней        |

Вводим полный путь к базе данных, корректный с точки зрения файловой системы Linux, и нажимам кнопку Создать БД.

БД событий успешно создана:

21 RU.ЛКЖТ.00184-01 93 01

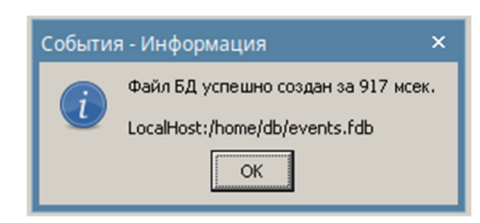

Сохраняем настройки в модуле событий.

Теперь уже можно для проверки запустить модуль Визуализации:

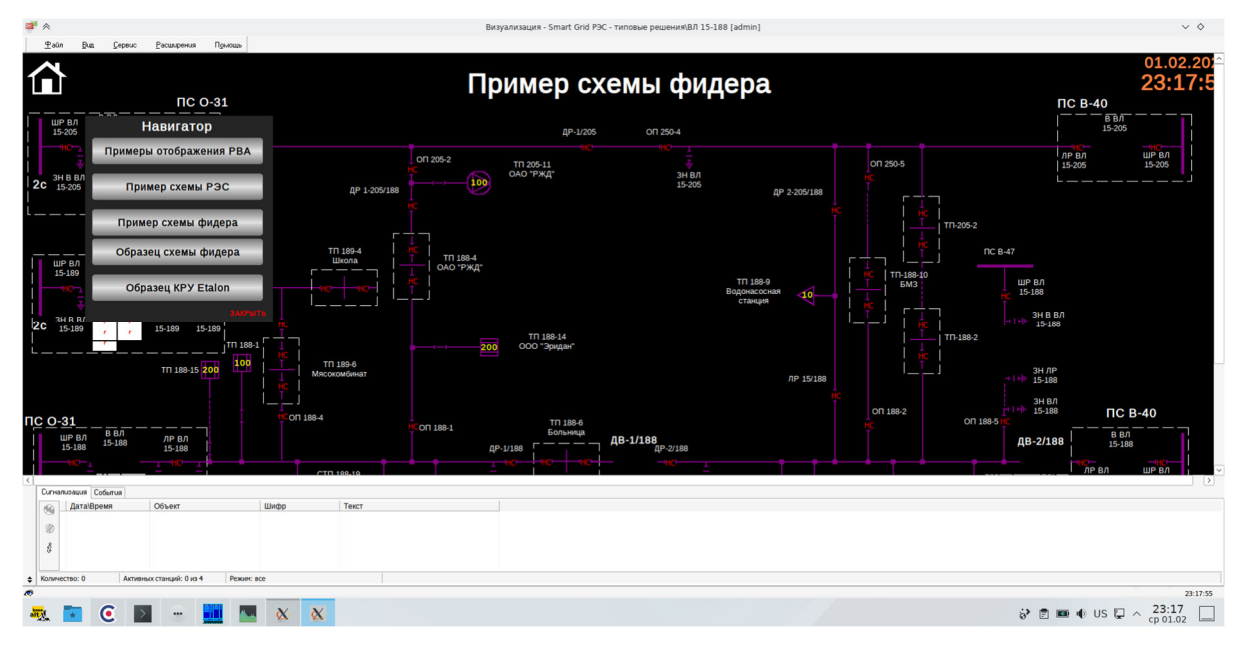

**Внимание!** Сервер сбора данных ИскраТехно SCADA, запускаемый как приложение через пакет WINE, не следует использовать в реальных проектах автоматизации! Для промышленного использования подготовлена полноценная нативная сборка сервера для операционной системы Linux, установка и использование которой рассматривается далее.

2.3.3. База данных истории

Также необходимо скорректировать настройки в модуле Истории, и создать файлы баз данных:

22 RU.ЛКЖТ.00184-01 93 01

| Настройка БД ТП - Smart Grid РЭС - ти                              | повые решения [adr        | nin]                                                                  |
|--------------------------------------------------------------------|---------------------------|-----------------------------------------------------------------------|
| Файл Правка Сервис Помощь                                          |                           |                                                                       |
| Smart Grid P9C                                                     | хранить Добавить          | ь БД Добавить группу Удалить группу Удалить п                         |
| <ul> <li>ВД симуляция РВА</li> <li></li></ul>                      | Свойства БД Пар<br>Имя БД | аметры   Настройки   Условия   Резервирование • •<br>БД симуляция РВА |
| <ul> <li></li></ul>                                                | Комментарии<br>Тип БД     | БД регистрации оперативных состояний                                  |
|                                                                    | Тип СУБД<br>Версия БД     | Firebird  Простого формата с таблицами на каждый день                 |
|                                                                    | Имя сервера<br>Файл БД    | □ Из проекта<br>/home/db/simul.fdb                                    |
|                                                                    | Пользователь<br>Пароль    | sysdba                                                                |
|                                                                    | 📑 Созда                   | ать БД 🔀 Удалить БД 📐 Проверить соединение                            |
| Настройка БД ТП - Smart Grid РЭС - ти<br>Файд Правка Сервис Помощь | повые решения [adr        | nin]                                                                  |
| Станция<br>Smart Grid РЭС Сс                                       | Гаранить Добавит          | ь БД Добавить группу Удалить группу Удалить п                         |
| 🖃 🔒 БД симуляция PBA                                               | Свойства БД 🛛 Пар         | аметры   Настройки   Условия   Резервирование 💶                       |
| на по о-31                                                         | Имя БД                    | БДТИ                                                                  |
|                                                                    | Комментарии               |                                                                       |
|                                                                    | тип БД                    | БД регистрации оперативных состоянии                                  |
|                                                                    | Тип Субд<br>Версия БД     | Глеріга 💽<br>Простого формата с таблицами на каждый день 💌            |
| - C SMART35                                                        | Имя сервера               | 🗆 Из проекта                                                          |
| ⊞ 🧰 P∏ 123                                                         | Файл БД                   | /home/db/dbti.fdb                                                     |
|                                                                    | Пользователь              | sysdba                                                                |
|                                                                    | Пароль                    | ****                                                                  |
|                                                                    |                           |                                                                       |

**Внимание!** Для операционной системы Linux в настоящее время необходимо использовать тип (версию) базы данных **Простого формата с таблицами на каждый день**.

2.4. Установка серверной части SCADA

Устанавливаем библиотеку libtomcrypt из репозитория.

### sudo apt-get install libtomcrypt

Устанавливаем библиотеку lsb-release из репозитория.

sudo apt-get install lsb-release

Распаковываем установочный архив iskra\_scada\_YYMMDD.tar.gz (в поле YYMMDD содержится дата выпуска в формате Год-Месяц-Дата), и распаковываем его во вложенную папку:

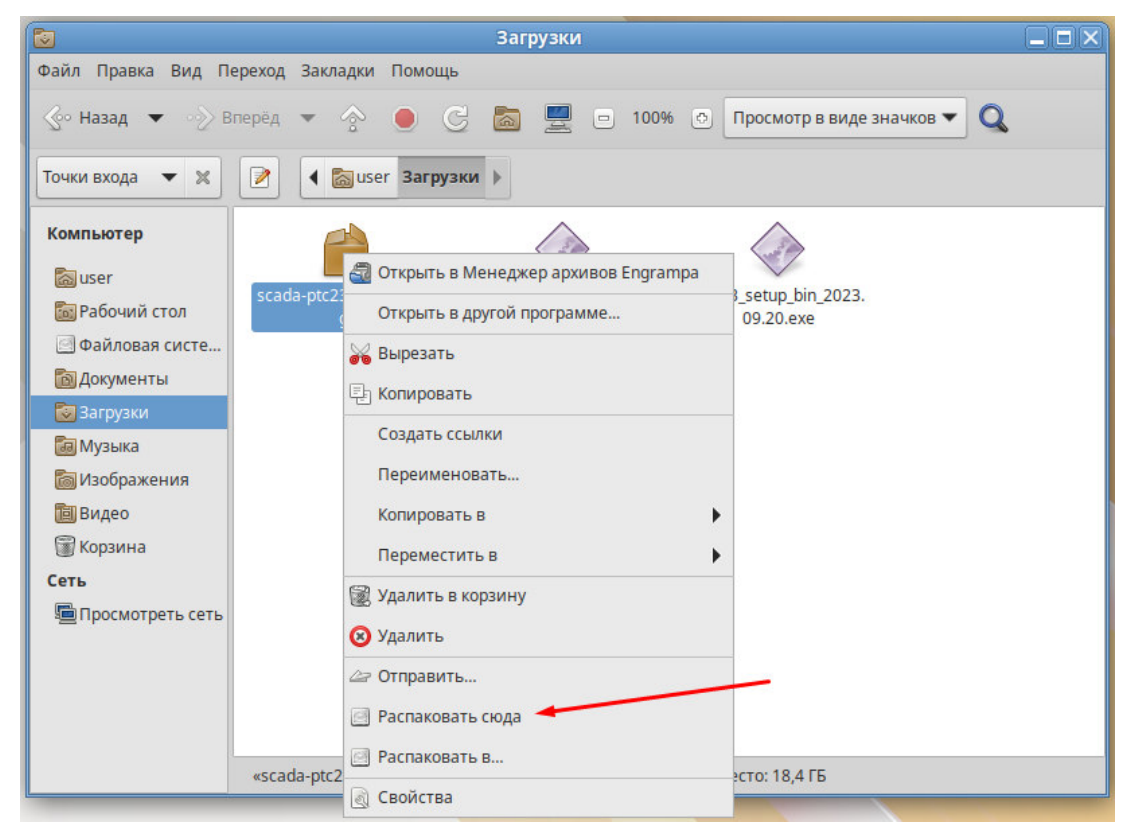

Запускаем из консоли программу **mc** с правами суперпользователя (команда **sudo mc**), заходим в каталог, куда был распакован архив:

|           |          |        |         | m       | ic [root@alt-s |
|-----------|----------|--------|---------|---------|----------------|
| Файл Прав | ка Вид   | Поиск  | Термина | л Помо  | щь             |
| Левая па  | нель     | Файл   | Ком     | анда    | Настройк       |
| <- /home/ | user/3ar | рузки/ | 22_04_2 | 4/scada | a-ptc23-240    |
| .и        |          | Имя    |         |         | Разм           |
| 1         |          |        |         |         | -BBE           |
| /bin      |          |        |         |         | 4              |
| /cmd      |          |        |         |         | 4              |
| /guardant |          |        |         |         | 4              |
| /lib      |          |        |         |         | 4              |
| /mqtt     |          |        |         |         | 4              |
| /systemd  |          |        |         |         | 4              |
| *defines- | iskra.ir |        |         |         |                |
| *install- | iskra.sł | 1      |         |         |                |
| *setup.in |          |        |         |         | 8              |
|           |          |        |         |         |                |

Запускаем файл install-iskra.sh:

RU.ЛКЖТ.00184-01 93 01

| './lib/iskra/liber<br>'./bin/enlogic/enl<br>'./bin/IO/ControlP<br>'./bin/evp-astra' | nnetcore.so' -><br>logic-alt' -> '<br>Params.xml' -><br>_> '/opt/iskra | '/opt/iskra/bin/<br>/opt/iskra/bin/en<br>'/opt/iskra/bin/I(<br>/bin/evp' | libennetcore.so'<br>logic/enlogic'<br>D/ControlParams.xml' |            | _         |
|-------------------------------------------------------------------------------------|------------------------------------------------------------------------|--------------------------------------------------------------------------|------------------------------------------------------------|------------|-----------|
| './bin/rest-srv-as                                                                  | 0                                                                      | Регистрация Искра т                                                      | ехно SCADA (от суперпол                                    | ьзователя) | ×         |
| './bin/vision-astr                                                                  | 0                                                                      | Demorranua                                                               |                                                            |            | <u> </u>  |
| './bin/vision.ini'                                                                  | Электронныи ключ                                                       | Регистрационный код                                                      | информация о регистрации                                   |            |           |
| './mqtt/mosquitto_                                                                  | Организация                                                            |                                                                          |                                                            |            |           |
| './mqtt/mosquitto_                                                                  |                                                                        |                                                                          |                                                            |            |           |
| './mqtt/mosquitto_                                                                  | Сорийний номор                                                         |                                                                          |                                                            |            |           |
| './mqtt/mosquitto.                                                                  | Серииный номер                                                         |                                                                          |                                                            |            |           |
| './mqtt/mosquitto'                                                                  |                                                                        |                                                                          |                                                            |            |           |
| './mqtt/libmosquit                                                                  | Код активации                                                          |                                                                          |                                                            |            |           |
| './mqtt/libmosquit                                                                  | Некорректное н                                                         | аименование организац                                                    | ии                                                         |            |           |
| lrwxrwxrwx 1 root                                                                   |                                                                        |                                                                          |                                                            |            | itto.so.1 |
| Irwxrwxrwx 1 root                                                                   | Регистрационный к                                                      | од (некорректный)                                                        |                                                            |            | quitto.so |
| ;1                                                                                  |                                                                        |                                                                          |                                                            |            |           |
| Irwxrwxrwx 1 root                                                                   |                                                                        |                                                                          |                                                            |            | quittopp. |
| SO.1                                                                                |                                                                        |                                                                          |                                                            |            | -         |
|                                                                                     | 373                                                                    |                                                                          |                                                            |            | osquittop |
| p.so.1                                                                              |                                                                        |                                                                          |                                                            |            |           |
| >>> start dagmons                                                                   |                                                                        |                                                                          |                                                            |            |           |
| start daemons                                                                       |                                                                        |                                                                          |                                                            |            |           |
| start ISKRA SCADA                                                                   |                                                                        |                                                                          |                                                            |            |           |
| start ISKRA SCADA                                                                   |                                                                        |                                                                          |                                                            |            |           |
| start ISKRA SCADA                                                                   |                                                                        |                                                                          |                                                            | -          |           |
| start ISKRA SCADA                                                                   |                                                                        |                                                                          |                                                            | Закрыть    |           |
|                                                                                     |                                                                        |                                                                          |                                                            |            |           |
| >>> ISKRA SCADA i                                                                   | installation fi                                                        | nished!                                                                  |                                                            |            |           |
| >>> run the regis                                                                   | stration utilit                                                        | y                                                                        |                                                            |            |           |
|                                                                                     |                                                                        |                                                                          |                                                            |            |           |
| Wrong organization                                                                  | name                                                                   |                                                                          |                                                            |            |           |
|                                                                                     |                                                                        |                                                                          |                                                            |            |           |

В конце процедуры установки происходит автоматический запуск программы активации лицензии.

Что делает скрипт установки:

- 1) Останавливает работающие демоны сервера ИскраТехно SCADA на тот случай, если это повторная установка, и происходит обновление ранее установленной версии.
- 2) Создает директорию /opt/iskra и необходимые поддиректории.
- 3) Копирует файлы в директорию /opt/iskra.
- 4) Копирует библиотеки libennetcore.so, libmosquitto.so.1 и libmosquittopp.so.1 в директорию /usr/lib64, обновляет кэш динамических библиотек Linux.
- 5) Копирует консольные утилиты mosquitto\_pub, mosquitto\_sub и mosquitto\_rr в директорию /usr/local/bin.
- 6) Копирует брокер MQTT mosquito в директорию /usr/local/sbin.
- 7) Копирует 4 файла настроек демонов в директорию /etc/systemd/system:
- iskra-enlogic.service
- iskra-edp.service
- iskra-daserver.service
- iskra-mqtt.service
- 8) Включает (команды systemctl enable ...) и запускает (команды systemctl start ...) установленные демоны.
- 9) Запускает утилиту активации лицензии.

2.5. Лицензирование

Активация лицензии необходима только для серверной части, при этом в лицензии сервера указывается количество клиентских рабочих станций, разрешенных для одновременного подключения к этому серверу. Регистрация на стороне клиента (APM) не требуется, на клиентских рабочих местах не нужно производить активацию программной лицензии или использовать аппаратный ключ защиты.

Для активации **серверной части** ИскраТехно SCADA в ОС Linux используется отдельная утилита **enreg**, входящая в состав установочного пакета. После установки утилита регистрации запускается автоматически. Если не производить регистрацию, то сервер SCADA будет работать в демонстрационном режиме в течении одного часа, после чего останавливает свою работу.

В логе работы сервера в каталоге проекта пишется информация о регистрации:

| 2023.02.02 11:05:26.474 | [ DEBUG ] CmdLineParam[1] : /home/rtsoft/SCADA/main.ptc23             |
|-------------------------|-----------------------------------------------------------------------|
| 2023.02.02 11:05:26.474 | [ DEBUG ] CmdLineParam[2] : stationid, value = 1                      |
| 2023.02.02 11:05:26.474 | [ DEBUG ] CmdLineParam[3] : daemon                                    |
| 2023.02.02 11:05:26.475 | [ DEBUG ] success LoadLibrary: libennetcore.so                        |
| 2023.02.02 11:05:26.491 | SCADA-PTC23 is not registered - running in demo mode!                 |
| 2023.02.02 11:05:26.491 | [ DEBUG ] Main TID = 5555                                             |
| 2023.02.02 11:05:26.491 | [ DEBUG ] WDT_initialization                                          |
| 2023.02.02 11:05:26.491 | [ DEBUG ] <thread> WDT []: create thread, ThreadsCounter = 1</thread> |
| 2023.02.02 11:05:26.491 | [ DEBUG ] DBParamsAccessInit - not initialized                        |
| 2023.02.02 11:05:26.491 | [ DEBUG ] success LoadLibrary: libmosquitto.so                        |
| 2023.02.02 11:05:26.491 | Mosquito MQTT client library successfully initialized                 |

Если регистрация не была произведена сразу после установки, то это можно сделать далее. Для этого необходимо от имени суперпользователя запустить программу /opt/iskra/bin/enreg:

|                   | Per                    | истрация Искра Техно SCADA | $\odot$ $\otimes$ $\otimes$ |
|-------------------|------------------------|----------------------------|-----------------------------|
| Электронный ключ  | Регистрационный код    | Информация о регистрации   |                             |
| Организация       |                        |                            |                             |
| Серийный номер    |                        |                            |                             |
| Код активации     |                        |                            |                             |
| Некорректное на   | именование организации | 1                          |                             |
| Регистрационный к | рд                     |                            |                             |
|                   |                        | Зарегистрировать           |                             |
|                   |                        |                            |                             |
|                   |                        |                            |                             |
|                   |                        |                            |                             |
|                   |                        |                            |                             |
|                   |                        |                            |                             |
|                   |                        |                            |                             |
|                   |                        |                            | 20101171                    |
| 📑 📙 🔤 Οτηρ        | авить запрос           |                            | закрыть                     |

Вводим в программу данные о лицензии – название организации и серийный номер лицензии:

| <ul> <li>Регистрация Искра Техно SCADA</li> <li></li></ul> |                     |                          |                       |  |  |  |
|------------------------------------------------------------|---------------------|--------------------------|-----------------------|--|--|--|
| Электронный ключ                                           | Регистрационный код | Информация о регистрации | Использование лиц 🔹 🕨 |  |  |  |
| Организация                                                |                     |                          |                       |  |  |  |
| ПАО "Россети"                                              |                     |                          |                       |  |  |  |
| Серийный номер                                             |                     |                          |                       |  |  |  |
| 0110-1111-1000-1                                           | 1000-0001           |                          |                       |  |  |  |
| Код активации                                              |                     |                          |                       |  |  |  |
| 9999-BBBB-333                                              | 33-1111-0000-0000   |                          |                       |  |  |  |
| Регистрационный ко                                         | д                   |                          |                       |  |  |  |
|                                                            |                     | 3aper/                   | істрировать           |  |  |  |

Программа генерирует код активации, данные код необходимо переслать производителю ИскраТехно SCADA, в ответ будет предоставлена информация в текстовом виде следующего

содержания:

| Информация о регистрационном коде ИскраТехно SCADA                                                                          |
|----------------------------------------------------------------------------------------------------|
| Организация: ПАО "Россети"                                                                                                  |
| Серийный номер: 0110-1111-1000-1000-0001                                                                                    |
| Код активации: 9999-ВВВВ-3333-1111-0000-0000                                                                                |
| Сервер:                                                                                                    |
| Каналов: до 500                                                                                                    |
| Контроллеров: 10                                                                                                    |
| КП МЭК-104: да                                                                                                    |
| ПУ МЭК 101/103/104: да                                                                                                    |
| АРМ пользователя SCADA: да                                                                                                  |
| Virtual для Windows:                                                                                                    |
| Каналов: до 500                                                                                                    |
| ПУ МЭК-104: да                                                                                                    |
| DNP3 master: да                                                                                                    |
| Дата регистрации: 07.12.2022                                                                                                |
| Регистрационный код:<br>2083-0000-3308-0000-2610-0000-8B8A-8077-0000-DDF5-01А9-0000-0000-E311-C3A0-16B0-0000-CC55-E390-050B |
|                                                                                                    |

Присланный регистрационный код необходимо скопировать и вставить в соответствующее

поле в программе активации:

|                                    | Регистра                       | ция Искра Техно SCADA    | $\odot$ $\land$ $\times$ |
|------------------------------------|--------------------------------|--------------------------|--------------------------|
| Электронный ключ                   | Регистрационный код            | Информация о регистрации | Использование лиц 🔹 🕨    |
| Организация                        |                                |                          |                          |
| ПАО "Россети"                      |                                |                          |                          |
| Серийный номер                     |                                |                          |                          |
| 0110-1111-1000-1                   | 000-0001                       |                          |                          |
| Код активации                      |                                |                          |                          |
| 9999-BBBB-333                      | 3-1111-0000-0000               |                          |                          |
| Регистрационный ко                 | д                              |                          |                          |
| 2083-0000-3308-                    | -0000-2610-0000-888A-          | 8077-                    |                          |
| 0000-DDF5-01A9-<br>0000-CC55-E390- | -0000-0000-E311-C3A0-<br>-050B | 1680- Зареги             | стрировать               |

Кнопка Зарегистрировать ставится активной, нажимаем ее. Информация об успешной регистрации сохранится в текстовый файл /opt/iskra/bin/reg.info:

27 RU.ЛКЖТ.00184-01 93 01

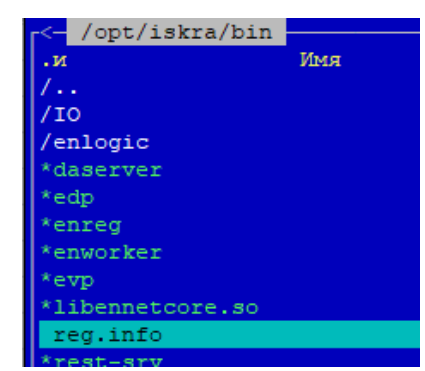

Этот файл далее используется сервером SCADA при старте для чтения информации о лицензии.

Процедура активации успешно завершена.

| Лист регистрации изменений |                 |                         |       |                    |                                |             |                                           |      |      |
|----------------------------|-----------------|-------------------------|-------|--------------------|--------------------------------|-------------|-------------------------------------------|------|------|
|                            |                 | Номера листов (страниц) |       |                    | Всего                          |             | Входящий №                                |      |      |
| Изм                        | изменен-<br>ных | заменен-<br>ных         | новых | аннулиров<br>анных | листов<br>(страниц) в<br>докум | № документа | сопроводи-<br>тельного<br>докум<br>и дата | Подп | Дата |
|                            |                 |                         |       |                    |                                |             |                                           |      |      |
|                            |                 |                         |       |                    |                                |             |                                           |      |      |
|                            |                 |                         |       |                    |                                |             |                                           |      |      |
|                            |                 |                         |       |                    |                                |             |                                           |      |      |
|                            |                 |                         |       |                    |                                |             |                                           |      |      |
|                            |                 |                         |       |                    |                                |             |                                           |      |      |
|                            |                 |                         |       |                    |                                |             |                                           |      |      |
|                            |                 |                         |       |                    |                                |             |                                           |      |      |
|                            |                 |                         |       |                    |                                |             |                                           |      |      |
|                            |                 |                         |       |                    |                                |             |                                           |      |      |
|                            |                 |                         |       |                    |                                |             |                                           |      |      |
|                            |                 |                         |       |                    |                                |             |                                           |      |      |
|                            |                 |                         |       |                    |                                |             |                                           |      |      |
|                            |                 |                         |       |                    |                                |             |                                           |      |      |
|                            |                 |                         |       |                    |                                |             |                                           |      |      |
|                            |                 |                         |       |                    |                                |             |                                           |      |      |
|                            |                 |                         |       |                    |                                |             |                                           |      |      |
|                            |                 |                         |       |                    |                                |             |                                           |      |      |
|                            |                 |                         |       |                    |                                |             |                                           |      |      |
|                            |                 |                         |       |                    |                                |             |                                           |      |      |
|                            |                 |                         |       |                    |                                |             |                                           |      |      |
|                            |                 |                         |       |                    |                                |             |                                           |      |      |
|                            |                 |                         |       |                    |                                |             |                                           |      |      |
|                            |                 |                         |       |                    |                                |             |                                           |      |      |
|                            |                 |                         |       |                    |                                |             |                                           |      |      |
|                            |                 |                         |       |                    |                                |             |                                           |      |      |
|                            |                 |                         |       |                    |                                |             |                                           |      |      |
|                            |                 |                         |       |                    |                                |             |                                           |      |      |
|                            |                 |                         |       |                    |                                |             |                                           |      |      |
|                            |                 |                         |       |                    |                                |             |                                           |      |      |